## UTILIZAR CLIENTE FTP FileZilla

Debe descargar el programa del siguiente link

http://filezilla-project.org/download.php

Luego de su instalación se visualizará la siguiente pantalla:

| E FileZilla                              |                                         |                      |                   |                   |              |                   |                    |             |                 |
|------------------------------------------|-----------------------------------------|----------------------|-------------------|-------------------|--------------|-------------------|--------------------|-------------|-----------------|
| Archivo Edición Ver Transferencia        | Servidor Mar                            | cadores Ayuda        |                   |                   |              |                   |                    |             |                 |
| 🗊 - 📰 (5, 15, <b>Q</b> ) 🖗 🔍 (3          | 🕷 R 📑 🗄                                 | - •• <i>i</i> h      |                   |                   |              |                   |                    |             |                 |
| Servidor: Nombre de                      | usuario:                                | Con                  | traseña:          | Puerto:           | C            | nexión rápida     |                    |             |                 |
| fta sudominio com ar                     | usuar                                   | iohosting            | clavebo           | sting             | $\leftarrow$ |                   |                    |             | *               |
| rtp.sddommo.com.ar                       | a su a su a su a su a su a su a su a su |                      | clavento          | sting .           |              |                   |                    |             |                 |
|                                          |                                         |                      |                   |                   |              |                   |                    |             |                 |
|                                          |                                         |                      |                   |                   |              |                   |                    |             |                 |
|                                          |                                         |                      |                   |                   |              |                   |                    |             |                 |
|                                          |                                         |                      |                   |                   |              |                   |                    |             |                 |
|                                          |                                         |                      |                   |                   |              |                   |                    |             |                 |
|                                          |                                         |                      |                   |                   |              |                   |                    |             | Ŧ               |
| Sitio local:                             |                                         |                      |                   | Sitio remoto:     |              |                   |                    |             | Ŧ               |
|                                          |                                         |                      |                   |                   |              | . (6              |                    |             |                 |
|                                          |                                         |                      | [                 | Dire              | ctorio Ke    | moto (Servidor    | WEB)               |             |                 |
|                                          |                                         |                      |                   |                   |              |                   |                    |             |                 |
|                                          |                                         |                      |                   |                   |              |                   |                    |             |                 |
|                                          |                                         |                      |                   | -                 |              |                   |                    |             |                 |
| Nombre de archivo                        | Tamaño d                                | Tipo de archivo      | Última modificaci | ón Nombre de arci | hivo         |                   | Tamaño d           | Tipo de arc | Última modifici |
| · · · · · · · · · · · · · · · · · · ·    |                                         |                      |                   |                   |              |                   |                    |             |                 |
| l                                        |                                         |                      |                   |                   |              | No está conectado | a pipqúp servidor  |             |                 |
| Disco Local (su PC)                      |                                         |                      |                   |                   |              | No esta concetado | a hingan servicion |             |                 |
|                                          |                                         |                      |                   |                   |              |                   |                    |             |                 |
|                                          |                                         |                      |                   |                   |              |                   |                    |             |                 |
| •                                        |                                         |                      |                   | • •               |              | III               |                    |             | ۴               |
| 1 directorio                             |                                         |                      |                   | No conectado.     |              |                   |                    |             |                 |
| Servidor/Archivo local                   |                                         |                      | Direcci A         | Archivo remoto    |              |                   |                    | Ta          | maño Prioridac  |
|                                          |                                         |                      |                   |                   |              |                   |                    |             |                 |
|                                          |                                         |                      |                   |                   |              |                   |                    |             |                 |
|                                          |                                         |                      |                   |                   |              |                   |                    |             |                 |
| 4                                        |                                         |                      |                   |                   |              |                   |                    |             |                 |
| Archivos en cola Transferencias fallidas | Transfere                               | ncias satisfactorias |                   |                   |              |                   |                    |             | P               |
|                                          |                                         |                      |                   |                   |              |                   | 6                  | Cola: vacía |                 |

Presionando el botón "Conexión Rápida" se visualizará la siguiente pantalla, Ud. debe ingresar dentro de la carpeta public\_html/ para subir o descargar archivos vía FTP

| Vista Acrobat                                          |                           |                       |                     |                        |                 |                  |                |             |          |                       |
|--------------------------------------------------------|---------------------------|-----------------------|---------------------|------------------------|-----------------|------------------|----------------|-------------|----------|-----------------------|
| 🔁 IMADIndumentaria - imadind                           | u@ftp.imadindumentaria    | a.com.ar - FileZilla  |                     |                        |                 |                  |                |             | - 0      | ×                     |
| Archivo Edición Ver Transf                             | erencia Servidor Mar      | cadores Ayuda         |                     |                        |                 |                  |                |             |          |                       |
| 🚉 - 📰 🤄 🔄 🖗                                            | 9, 🛛 🎘 R 🗄 🖶              |                       |                     |                        |                 |                  |                |             |          |                       |
| Servidor:                                              | Nombre de usuario:        | Cont                  | raseña:             | Puerto:                | Conexión rápic  | da 💌             |                |             |          |                       |
| Respuesta: SIZE                                        |                           |                       |                     |                        |                 |                  |                |             |          | *                     |
| Estado: 211 End                                        |                           |                       |                     |                        |                 |                  |                |             |          |                       |
| Estado: Recuperando e                                  | listado del directorio    |                       |                     |                        |                 |                  |                |             |          |                       |
| Comando: PWD                                           | want directory            |                       |                     |                        |                 |                  |                |             |          |                       |
| Comando: TYPE I                                        | arrent directory          |                       |                     |                        |                 |                  |                |             |          |                       |
| Respuesta: 200 Type set to                             | I                         |                       |                     |                        |                 |                  |                |             |          |                       |
| Respuesta: 227 Entering P                              | assive Mode (69.61.8.90.1 | .55, 171).            |                     |                        |                 |                  |                |             |          |                       |
| Comando: MLSD                                          |                           | -                     |                     |                        |                 |                  |                |             |          | =                     |
| Respuesta: 150 Opening A<br>Respuesta: 226 Transfer of | SCII mode data connection | for MLSD              |                     |                        |                 |                  |                |             |          |                       |
| Estado: Directorio listad                              | lo correctamente          |                       |                     |                        |                 |                  |                |             |          | -                     |
| Sitia lacalı                                           |                           |                       |                     | Sitia romotos /        |                 |                  |                |             |          |                       |
|                                                        |                           |                       |                     | Sido remoto: 7         |                 |                  |                |             |          |                       |
| Escritorio                                             |                           |                       |                     | ±                      |                 |                  |                |             |          |                       |
|                                                        |                           |                       |                     | Para s                 | ubir un sitio v | veb "siem;       | ore" debe ubi  | car         |          |                       |
| the second                                             |                           |                       |                     | esta ca                | arpeta public   | htmleir          | ngresar a la m | isma        |          |                       |
| D: (Respaldo)                                          |                           |                       |                     | para p                 | roceder a rea   | –<br>lizar tarea | s FTP          |             |          |                       |
| E F                                                    |                           |                       |                     |                        |                 |                  |                |             |          |                       |
| E E                                                    |                           |                       |                     |                        |                 |                  |                |             |          |                       |
|                                                        |                           |                       |                     |                        |                 |                  |                |             |          |                       |
| Nombre de prehive                                      | Tamaño d                  | Tino de archive       | Última madificación | Newber de contrine     | A               |                  | Terre de la T  | in a da nas | úle      |                       |
|                                                        | ramano u                  | Tipo de archivo       | oluma mouncación    | Nombre de archivo      |                 |                  | Tamano d T     | ipo de arc  | Uitima r | mod -                 |
|                                                        |                           | Disco local           |                     | .sqmaildata            |                 |                  | C              | arpeta de   | 13/04/20 | 011 (                 |
| D: (Respaido)                                          |                           | Disco local           |                     | etc                    |                 |                  | C              | arpeta de   | 19/02/20 | 0110                  |
|                                                        |                           | Unidad de CD          |                     | i mail                 |                 | $\mathbf{V}$     | C              | arpeta de   | 19/02/20 | 011 ( -               |
| E F:                                                   |                           | Unidad de CD          |                     | public_ftp             |                 |                  | C              | arpeta de   | 19/02/20 | 011 (                 |
|                                                        |                           |                       |                     | public_html            |                 |                  | C              | arpeta de   | 28/03/2  | 011                   |
|                                                        |                           |                       |                     | 1 tmp                  |                 |                  | C              | arpeta de   | 28/03/20 | 0111                  |
|                                                        |                           |                       |                     | www                    |                 |                  | C              | arpeta de   | 28/03/20 | 0111-                 |
|                                                        |                           |                       |                     |                        |                 |                  |                |             |          | -                     |
| 4 directorios                                          |                           |                       |                     | 1 directorio seleccion | ado             |                  |                |             |          |                       |
| Servidor/Archivo local                                 |                           |                       | Direcci Arc         | hivo remoto            |                 |                  |                | Tan         | naño P   | <sup>o</sup> rioridac |
|                                                        |                           |                       |                     |                        |                 |                  |                |             |          |                       |
| •                                                      |                           |                       |                     |                        |                 |                  |                |             |          | •                     |
| Archivos en cola Transferenci                          | as fallidas Transfere     | encias satisfactorias |                     |                        |                 |                  |                |             |          |                       |
|                                                        |                           |                       |                     |                        |                 |                  | -<br>          | Cola: vacía |          | ••                    |

## <u>UPLOAD (subir)</u>

Una vez que nos ubicamos en el origen (PC) del archivo a subir presionamos click botón derecho del mouse y seleccionamos la acción a realizar como muestra la siguiente pantalla:

| Comando: PWD<br>Respuesta: 257 "/public_html" is the current directory<br>Comando: PASV<br>Respuesta: 227 Entering Passive Mode (69,61,8,90,18<br>Comando: MLSD<br>Respuesta: 150 Opening ASCII mode data connection<br>Respuesta: 226 Transfer complete<br>Estado: Directorio listado correctamente | 12,2).<br>for MLSD                                                                                                    | $\frown$                                                                                                    | E                                        |
|----------------------------------------------------------------------------------------------------|----------------------------------------------------------------------------------------------------|----------------------------------------------------------------------------------------------------|------------------------------------------|
| Sitio local: D:DEMOS_VARIAS\                                                                                                    | -<br>                                                                                                    | Still_remoto: /public_html<br>2. cpanel<br>2. sqmailattach<br>2. sqmailattach<br>2. etc<br>2. mail<br>2. public_ftp<br>3. public_html | ▼<br>▲<br>Ⅲ                              |
| Nombre de archivo     Tamaño d       Parado sobre el archivo en el origen (PC) hi<br>derecho del mouse seleccionamos la acción       index.htm     3.874                                                                                                    | Tipo de archivo Última modificac ^<br>aciendo click con el boton<br>a realizar.<br>Subir<br>Añadir archivos a la cola<br>Abrir<br>Edición | Nombre de archivo                                                                                                    | Tamaño d Tipo de arc Última mod          |
| Servidor/Archivo local                                                                                                    | Crear directorio<br>Actualizar<br>Borrar<br>Renombrar                                                                                     | chivo remoto                                                                                                    | Tamaño Prioridac                         |
| Archivos en cola Transferencias falidas     Transferencias falidas                                                                                                    | III                                                                                                    |                                                                                                    | کې کې کې کې کې کې کې کې کې کې کې کې کې ک |

PC a WEB

## **DOWNLOAD (descargar)**

Una vez que nos ubicamos en el origen del archivo (WEB) que deseamos descargar a nuestra PC, r presionamos click botón derecho del mouse y seleccionamos la acción a realizar como muestra la siguiente pantalla:

| Lomanoc: PASY<br>Respuesta: 227 Entering Passive Mo<br>Comando: MLSD<br>Respuesta: 150 Opening ASCII mod<br>Respuesta: 226 Transfer complete<br>Estado: Directorio listado correct | de (69,61,8,90,182,2).<br>e data connection for MLSD<br>amente |                  | (                                                                                                    | $\frown$                                                                                           |                                   |
|----------------------------------------------------------------------------------------------------|----------------------------------------------------------------|------------------|----------------------------------------------------------------------------------------------------|----------------------------------------------------------------------------------------------------|-----------------------------------|
|                                                                                                    |                                                                | (                | <ul> <li>Sitio remot</li> <li>2</li> <li>2</li> <li>-</li></ul> | o: /public_html<br>.cpanel<br>.htposmos<br>.sqmaildata<br>etc<br>mail<br>public_ftp<br>public_html |                                   |
| Nombre de archivo                                                                                                    | Tamaño d Tipo de archivo                                       | Última modificac | Nombre                                                                                                    | de archivo <b>WEB</b>                                                                              | Tamaño d Tipo de arc Última mod 🛧 |
| ۲ مرابع<br>1 archivo seleccionado. Tamaño total: 3,87                                                                                                    | III<br>4 bytes                                                 |                  | E _index                                                                                                    | Descargar     Añadir archivos a la cola     Ver/Editar     Crear directorio     Actualizar         | 827 Firefox Doc 10/03/2011        |
| Servidor/Archivo local                                                                                                    |                                                                | Direcci /        | Archivo remoti                                                                                                    | Retuanzan<br>Borrar<br>Renombrar<br>Copiar URL(s) al portapapeles<br>Permisos de archivo           | Tamaño Prioridac                  |
| Archivos en cola Transferencias falidas                                                                                                    | Transferencias satisfactorias                                  |                  |                                                                                                    |                                                                                                    | م Cola: vacia                     |

WEB a PC

Al finalizar el trabajo con el cliente FTP recuerde siempre "Desconectarse" del sitio para proceder de manera segura a la terminación del trabajo en su sitio.

| Archivo Edio                                 | ción Ver Transferencia Se                                                                           | ervidor Marcadores Ayuda                                      |        |                         |
|----------------------------------------------|----------------------------------------------------------------------------------------------------|---------------------------------------------------------------|--------|-------------------------|
| - 📰 🔻 📰                                      | Ŀ.Ŀ,Q 🖸 💁 😣                                                                                         | Cancelar operación actual                                     |        |                         |
| Servidor:                                    | Nombre d                                                                                            | Reconectar                                                    | CTRL+R | Puerto: Conexión rápida |
| Respuesta:                                   | 150 Opening ASCII mod                                                                               | Desconectar                                                   | CTRL+D |                         |
| Respuesta:<br>Estado:<br>Estado:<br>Comando: | 226 Transfer complete<br>Directorio listado correct<br>Recuperando el listado c<br>CWD public, html | Buscar archivos en remoto<br>Introducir comando personalizado | F3     |                         |
| Respuesta:<br>Comando:<br>Respuesta:         | 250 CWD command succ<br>PWD<br>257 "/public_html" is the cur                                        | Forzar mostrar archivos ocultos<br>rent directory             |        | ]                       |